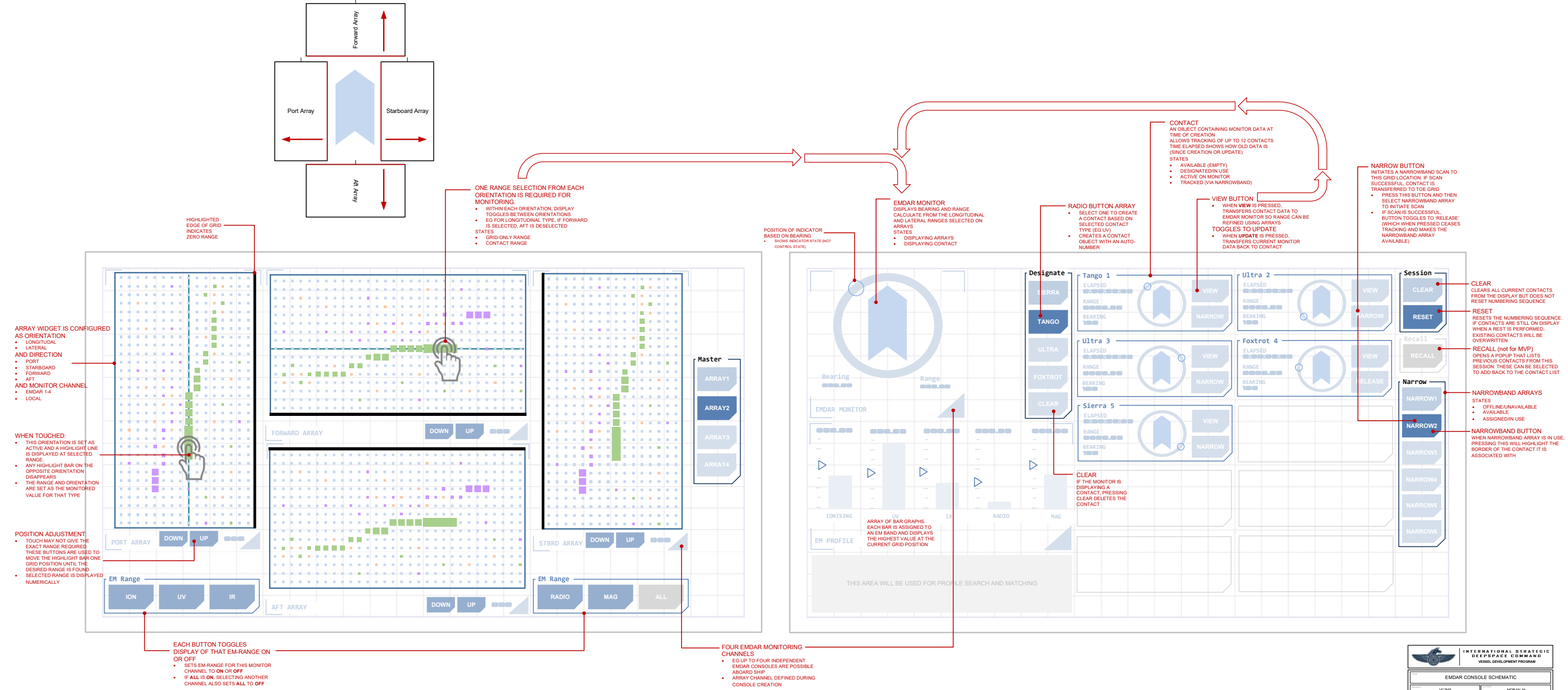

|                                                                                                  | INTERNATIONAL STRATEGIC<br>DEEPSPACE COMMAND<br>VESSEL DEVELOPMENT PROGRAM |
|--------------------------------------------------------------------------------------------------|----------------------------------------------------------------------------|
| EMDAR CONSOLE SCHEMATIC                                                                          |                                                                            |
| VC2MS                                                                                            | MORAN, M                                                                   |
| EMDAR_CONSOLE 1.3                                                                                |                                                                            |
| CONFIDENTIAL INFORMATION NOT FOR DISTRIBUTION WITHOUT PRIOR WRITTEN APPROVAL OF PROGRAM DIRECTOR |                                                                            |